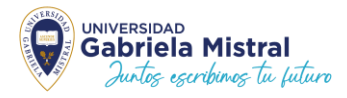

## INSTRUCTIVO PARA PAGO TNE NUEVA 2025 PARA ESTUDIANTES QUE POR

## PRIMERA VEZ CURSARÁN EDUCACIÓN SUPERIOR

Paso 1: Te llegará un email con un link a tu correo personal o institucional donde se te informará que esta disponible para "Pago Nueva TNE", donde deberás pinchar en el enlace.

Si no has recibido el email, te sugerimos que revises en Spam.

Si no has recibido el email favor ingresar a <u>https://soluciones.ugm.cl/</u> con tu Rut y en la clave los 4 primeros dígitos de tu cédula de identidad

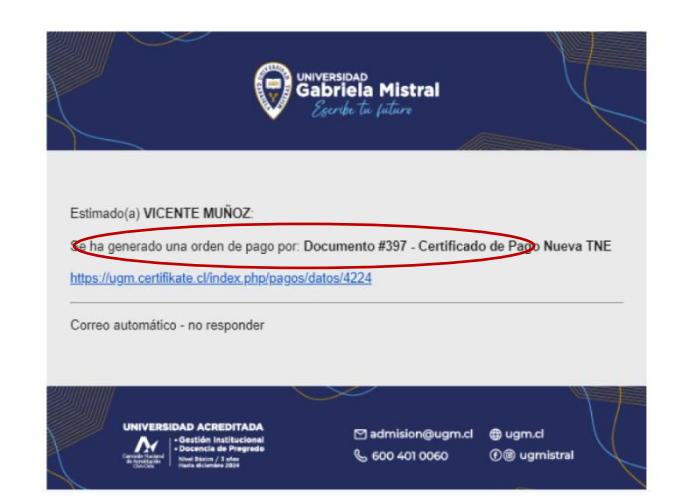

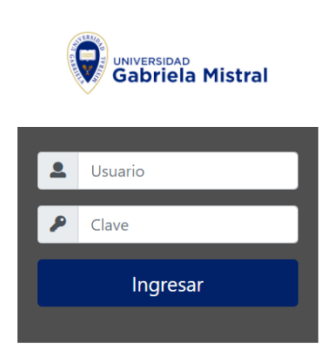

Paso 2: Al pinchar el enlace te llevará a la intranet para que realices el pago del documento, donde debes seleccionar "VER" el cual te llevará a seleccionar el medio de pago que utilizarás.

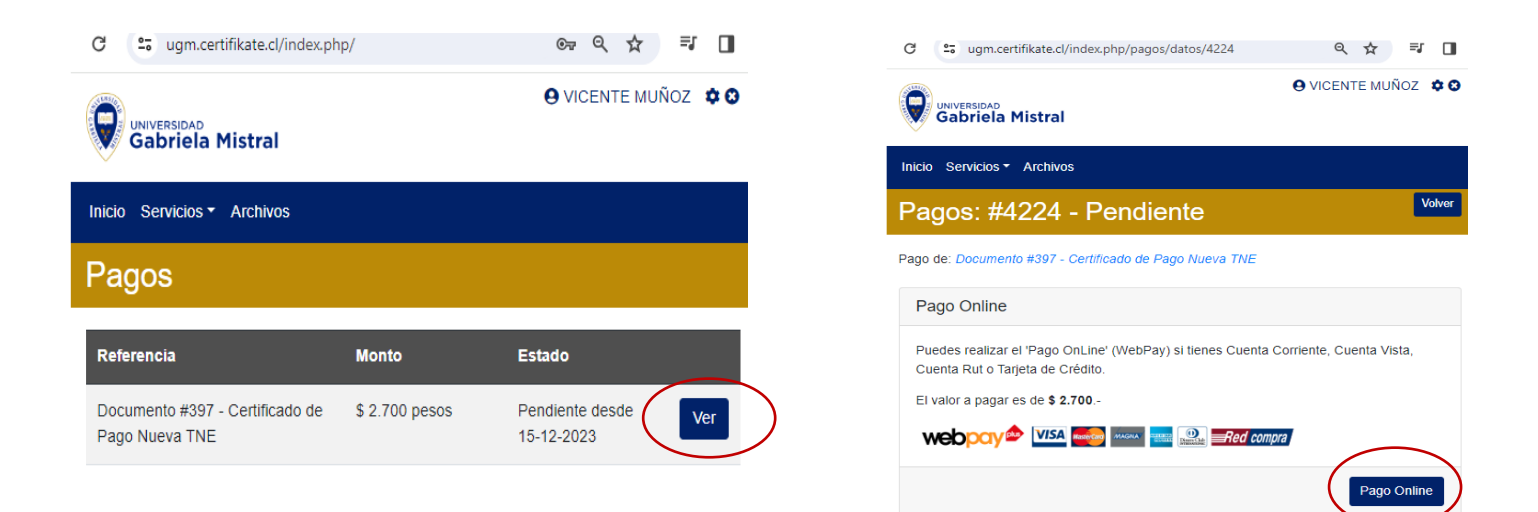

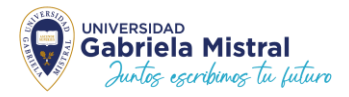

Paso 3: Cuando el pago se encuentre realizado, se visualizará en pantalla el detalle de este:

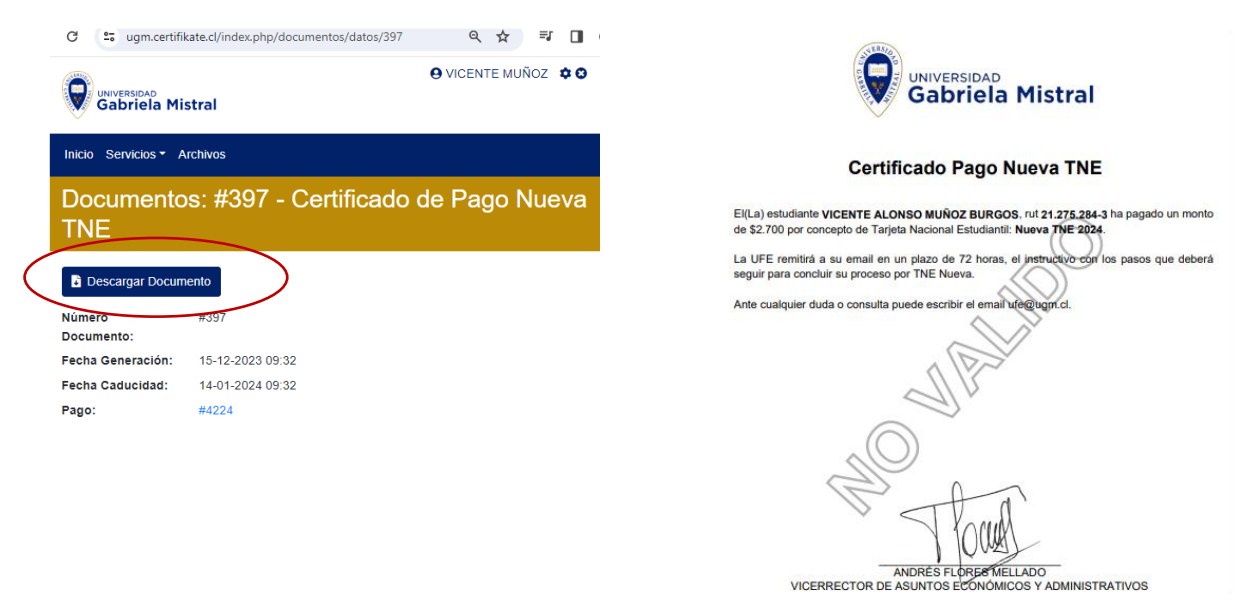

**Paso 4: Podrás descargar el documento de pago para su respaldo y enviar a <u>ufe@ugm.cl</u> para que te carguemos en los sistemas nacionales.** 

## Recuerda que debes tomarte la fotografía online en https://capturadortne.cl/

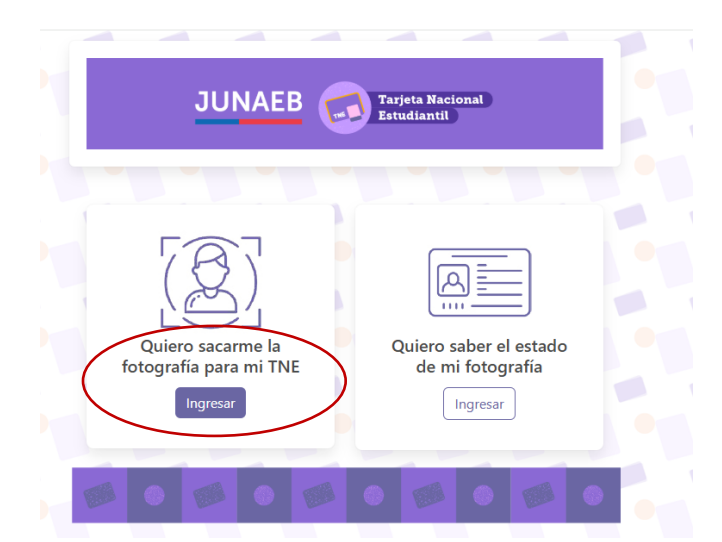

En caso de dudas, puedes escribir a <u>ufe@ugm.cl</u> o a los WhatsApp 569 8 586 1705 - 569 7 621 6063 - 569 9 277 9677

Unidad Financiamiento Estudiantil UFE Universidad Gabriela Mistral